### 1. 東南首頁→在校學生→新一代校務資訊系統

| 東南科技大學<br>Internant Interestiv |                      |      | English | 繁體   | 简体   | Việt Ngữ | 電話總表   | 行事曆  | 網站地圖 |                     |
|--------------------------------|----------------------|------|---------|------|------|----------|--------|------|------|---------------------|
| 招生專線:(02)8662-                 | -5828 \ (02)8662-586 | 8    |         |      | 在校學生 | │救職員□    | [ 學生家長 | 畢業校友 | 未來學生 | 貴賓訪客                |
| 關於東南                           | 學術單位                 | 行政單位 | 招生資訊    | 交通資訊 |      | FB粉絲團    | IG     | 校友會  | 活重   | 力報名                 |
| 在校學生                           |                      |      |         |      |      |          |        |      | • 7  | ]覽人次: <b>1752</b> ( |

#### 提供本校學生多元資訊系統、線上學習平台、學雜費及獎助學金等各項助學資訊。

|                          |                  | 2010 五王堂 / 建质 / 100 |
|--------------------------|------------------|---------------------|
| <ul> <li>資訊系統</li> </ul> | • 校園網路資源         | • 相關連結              |
| » 新一代校務資訊系統              | » 線上即時報修系統(不須登入) | » 青年發展署             |
| » 校園APP                  | » 學生電子郵件(O365)   | » iYouth 青年國際圓夢平臺   |
| » 校園資訊系統(Info)           | » 校園網路Q&A        | » 臺灣博碩士論文知識加值系統     |
| » 數位學習系統(Moodle)         | » 全校活動報名         |                     |
| » 網路選課系統                 | » 50週年校慶網站       |                     |
| » 全校學習地圖平台               |                  |                     |
| » UCAN就業職能平台             |                  |                     |

#### 2. 登入帳號(帳號=學號,密碼預設為身分證)

|     | 東南科技大 | 學    |
|-----|-------|------|
| ▲帳號 |       |      |
| ▲密碼 |       |      |
| 驗證碼 |       | 3397 |
|     |       |      |
|     | 登入    |      |
|     |       |      |
|     |       |      |

### 3. A4 課務管理→A42 加退選作業→ A4295 線上選課

| 東南科大            | ≡                               |                         |                                |                         |                                  | 0 P F                   |
|-----------------|---------------------------------|-------------------------|--------------------------------|-------------------------|----------------------------------|-------------------------|
| ▲               | <b>0</b><br>收件夾<br>點擊前          |                         | <b>0</b><br>代理夾<br>點擊第         | <b>第</b> 任 <b>9</b>     | 0<br>退文夾<br>點擊前                  | C<br>100                |
| ;三 06000 系統管理 《 | system<br>system 系統模組<br>點擊切換 ⊖ | A3<br>A3 學籍管理<br>點擊切換 ❹ | A4<br>A4 課務管理<br>點擊切換 <b>Э</b> | A5<br>A5 成績管理<br>點撃切换 ❹ | <b>BC</b><br>BC 學生申辦作業<br>點擊切換 ● | IS<br>IS 學生專區<br>點擊切換 � |
|                 | 公佈欄<br><b>維護 張貼</b>             | 日期                      | 公告                             | 主旨                      | 人告公                              | 一 × 私                   |

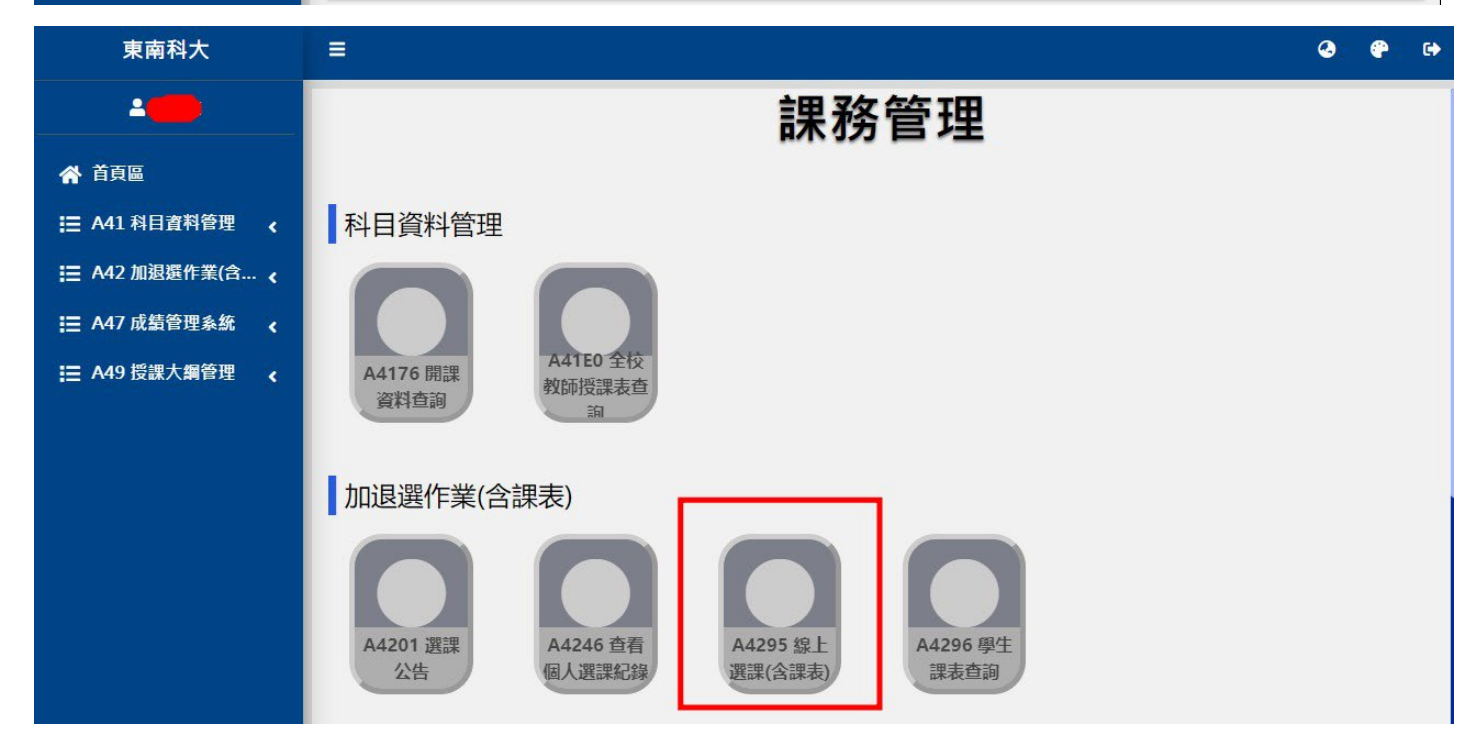

# 4. 輸入正確手機號碼後按下[確定],如有選課問題才能正確通知。

| 東南科大            |                                                                         |  |  |  |
|-----------------|-------------------------------------------------------------------------|--|--|--|
| 4               | ● A4295 線上選課(含課表)                                                       |  |  |  |
|                 | 設定選課聯<br>9900-123456 確定 選課開放時間: 2021-02-03 01:01:00-2021-02-08 01:01:00 |  |  |  |
|                 | 相电回频····<br>請確實填寫電話號碼,如有選課問題才能正確通知。<br>格式範例:0900-123456                 |  |  |  |
| ● A4201 選課公告    |                                                                         |  |  |  |
| ● A4246 查看個人選課  |                                                                         |  |  |  |
| ● A4295 線上選課(含課 | 東南科技大學日間部學生隨堂重(補)修選課規定                                                  |  |  |  |
| ● A4296 學生課表查詢  | 一、隨堂重(補)修申請登記,概依教育部有關法令及本校學生選課規定辦理。                                     |  |  |  |
| 금 A47 成績管理系統 <  | 二、每班登記人數,以該班現有人數為準,共計以不超過55人為限。實習、實驗、製圖及電腦課程依據各系機具設備限定人數。               |  |  |  |
| Ⅲ A49 授課大綱管理    | 三、在校生(不含延修生)每學期修習學分數,一、二年級至少10學分,至多25學分,三、四年級至少10學分,至多28學分。             |  |  |  |
|                 | 四、隨堂重(補)修除共同科目外,各系學生以登記本系(組)開設之科目為原則,欲跨系或跨年制選課時,須經兩系主任核准簽章。             |  |  |  |
|                 | 五、延修生選課繳費規定:                                                            |  |  |  |
|                 | (1) 選課至多28學分。                                                           |  |  |  |
|                 | (2) 選課10學分(含)以上需繳交全額學雜費。                                                |  |  |  |

### 5. 區塊 A:跨系選課請輸入課程代碼或按下 ≡ 符號進行課程查詢後,按下[確定加選]。

區塊 B:本系可選課一覽表,勾選課程後按下[加選]即完成。

區塊 C: 退選請輸入選課代碼後,按下[確定退選]即完成。

#### 注意:加退選前請注意上限/下限人數,條件不符將無法加退選。必修課無法線上退選。

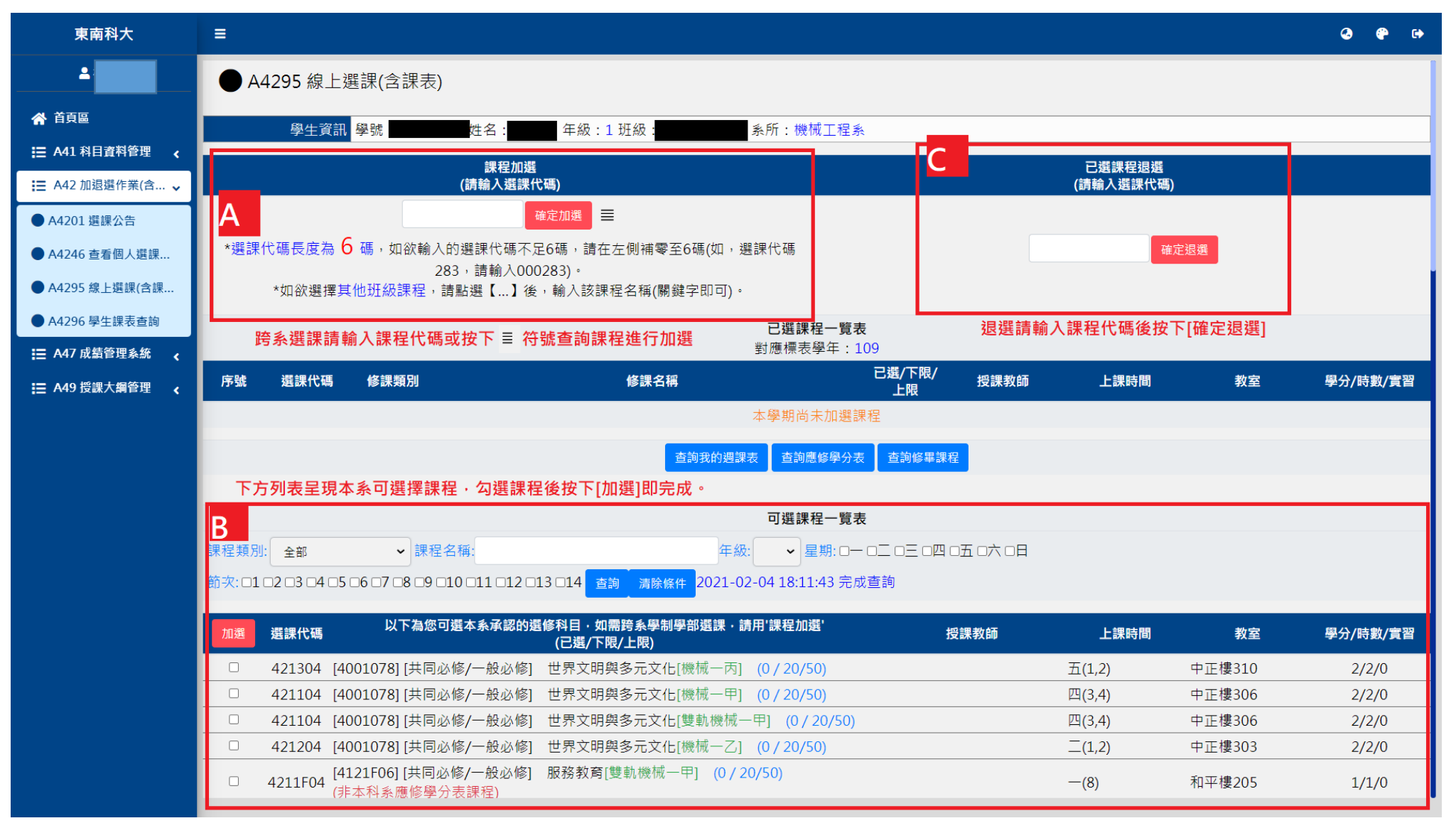

## 6. 加選完畢後可查看課程,按下[查詢我的週課表]查看課表內容

| 東南科大                            | ≡                                                                                                    | Q (* G                                                                                                    |
|---------------------------------|----------------------------------------------------------------------------------------------------|----------------------------------------------------------------------------------------------------|
| 4                               | 學生資訊         學號         姓名:         年級:1班級:         系所:機                                                                                         | 機械工程系                                                                                                    |
| <b>谷</b> 首頁區                    | 課程加選<br>(請輪入鼝課代碼)                                                                                                    | 已選課程退選<br>(請輸入選課代碼)                                                                                                    |
| Ⅲ A41 科目資料管理                    | (J)// 4/20 / / / / / / / / / / / / / / / / / /                                                                                                   |                                                                                                    |
| ☵ A42 加退選作業(含 🗸                 | *選課代碼長度為 6 碼,如欲輸入的選課代碼不足6碼,請在左側補零至6碼(如,選課代碼                                                                                                    | 確定退選                                                                                                    |
| ● A4201 選課公告                    | 283,請輸入000283)。<br>*如欲選擇 <mark>其他班級課程</mark> ,請點選【】後,輸入該課程名稱(關鍵字即可)。                                                                             |                                                                                                    |
| ● A4246 查看個人選課                  | 已選課                                                                                                    | 課程一覽表                                                                                                    |
| ● A4295 線上逛課(含課                 | 對應標表                                                                                                    | 表學年:109                                                                                                    |
| □ A42 00 学生課報 20 同 □ A47 成績管理系統 | 序號 選課代碼 修課類別 修課名稱                                                                                                    |                                                                                                    |
| Ⅲ A49 授課大綱管理                    | 1 4211F07 專業必修 [42E1106]⊥場貫省 I<br>2 421208 專業必修 [4001088]微積分及演習Π                                                                                 | 0/20/50<br>0/20/50 東南科技大學 <b>109</b> 學年 第二學期 直式課表                                                                                                    |
|                                 |                                                                                                    |                                                                                                    |
|                                 | 查詢我的週課表查詢制                                                                                                    | 次         (****)         =100-         =100-         =100-         =100-         =100-         =100-         =100-         =100-         =100-         =100-         =100-         =100-         =100-         =100-         =100-         =100-         =100-         =100-         =100-         =100-         =100-         =100-         =100-         =100-         =100-         =100-         =100-         =100-         =100-         =100-         =100-         =100-         =100-         =100-         =100-         =100-         =100-         =100-         =100-         =100-         =100-         =100-         =100-         =100-         =100-         =100-         =100-         =100-         =100-         =100-         =100-         =100-         =100-         =100-         =100-         =100-         =100-         =100-         =100-         =100-         =100-         =100-         =100-         =100-         =100-         =100-         =100-         =100-         =100-         =100-         =100-         =100-         =100-         =100-         =100-         =100-         =100-         =100-         =100-         =100-         =100-         =100-         =100-         =100-         =100-         =100-         =                                                                                                    |
|                                 |                                                                                                    | 2 /200                                                                                                    |
|                                 | 回選課                                                                                                    | 課程一覧表                                                                                                    |
|                                 | 課程類別: 全部                                                                                                    |                                                                                                    |
|                                 | 前火: □1 □2 □3 □4 □5 □6 □7 □8 □9 □10 □11 □12 □13 □14 <mark>查詢 清除條件</mark> 2021-02-04 18:28                                                         | 1/220         ユーダロビリ         総合会の調整           6         1410         大田山市         丁上島・44           7         14/20         工会気ビリ         総合会の通知                                                                                                    |
|                                 | 加選 選課代碼 以下為您可選本系承認的選修科目·如需跨系學制學部選課·請用'課程加:<br>(已選/下限/上限)                                                                                         | 加強 <sup>1</sup> 投課教師 <sup>1 1510</sup> 秋田之 72803<br>1510 秋田之 (1510) 1510<br>1510 秋田之 (1510) 1510<br>1510 |
|                                 | □ 421304 [4001078] [共同必修/一般必修] 世界文明與多元文化[機械一丙] (0/20/9                                                                                           | 9 1000<br>1/50)                                                                                                    |
|                                 | <ul> <li>□ 421104 [4001078] [共同必修/一般必修] 世界文明與多元文化[機械一中] (0 / 20/5</li> <li>□ 421104 [4001078] [共同必修/一般必修] 世界文明與多元文化[雙軌機械一甲] (0 / 20/5</li> </ul> | 대표도         대표도           // 20/50)         대표도         표비하고                                                                                                    |
|                                 | □ 421204 [4001078] [共同必修/一般必修] 世界文明與多元文化[機械一乙] (0/20/5                                                                                           | N/50)                                                                                                    |
|                                 | □ 4211F04 [4121F06] [共同必修/一般必修] 服務教育[雙軌機械一甲] (0 / 20/50)                                                                                         | (8) 和平樓205 1/1/0                                                                                                    |